Windows 7 のインストールプロセスはシンプルで迷うことなく作業 を進められる。しかしインストールをはじめる前に知っておくべき ことは多い。ここからは、Windows 7 を実際に導入する際に注意 すべきポイントを紹介していく。

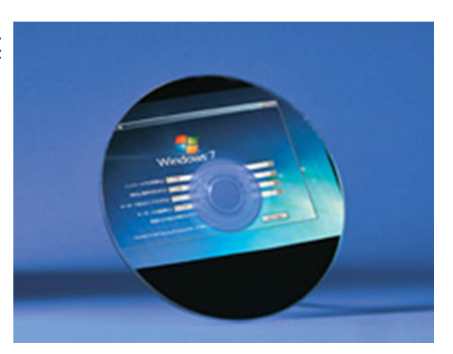

■ 実は3 種類もある Windows 7 のインストール方法

Windows 7を実際にインストールするにあたり、事前に検討しておきたいことの一つがインストー ル方法である。

インストール方法は3種類ある。一つはまっさらな HDD、あるいはパーティションに Windows 7 をインストールする「クリーンインストール」。二つ目は従来使っていた OS が入っている HDD(パ ーティション)に、Windows 7を新規にインストールするやり方だ。本特集では、クリーンインストー ルと区別するため、これを「準クリーンインストール」と呼ぶ。この方法を選んだ場合、これまでの 「Windows」や「Program Files」といったフォルダの中身はすべて「Windows.old」というフォルダに移 動されるが、旧 OS の設定は引き継がれない。

三つ目は「アップグレードインストール」で、従来の OS の設定を引き継いだ状態で Windows 7 が インストールされる。環境を構築し直す手間がなく、スムーズに Windows 7 環境に移行できるのが メリットだが、アップグレードインストールを行なうにはいくつかの条件をクリアしなければならな い。

まず事前に使っていた OS が Windows XP の場合は、エディションにかかわらずアップグレード インストールは利用できない。また、現在 32bit の Windows Vista を使っていて、64bit の Windows 7 に移行する、あるいはその逆で 64bit Vista から 32bit 7 という場合もアップグレードインストール は行なえない。

ここまでの条件をクリアしても、エディションによってはアップグレードインストールができないの で注意したい。たとえば Windows Vista Ultimate からインストールメディアを立ち上げ、Windows 7 Home Premium など下位エディションにアップグレードインストールしようとしても、エラーメッセー ジが表示されて実行できない。

ちなみに Windows Vista Home Basic/Home Premium から、Windows 7 Professional へのアップ

グレードパスは用意されていない。ただ、どうしても Professional を使いたい場合は、まず Windows 7 Home Premium にアップグレードしてから「Windows Anytime Upgrade」で Professional に移行する方法がある。

このように Windows 7 のアップグレードインストールの条件は複雑になっている。Windows Vista からのアップグレードを考えている場合には、まず自分の環境がアップグレードインストール可能 かどうかを事前に確かめてほしい。

|                   |                                   | アップグレード後の                 | のエディション                 |                   |
|-------------------|-----------------------------------|---------------------------|-------------------------|-------------------|
| Windows 7         |                                   |                           |                         |                   |
| アップグレード           | 前のOSとエディション                       | Home Premium              | Professional            | Ultimate          |
|                   | Home Basic<br>Home Premium        | アップグレード<br>インストール         | 直接のアップ<br>グレードは不可※      | アップグレード<br>インストール |
| Windows<br>Vista  | Business                          | 準クリーン<br>インストール           | アップグレード<br>インストール       | アップグレード<br>インストール |
|                   | Ultimate                          | 準クリーン<br>インストール           | 準クリーン<br>インストール         | アップグレード<br>インストール |
| Windows<br>XP     | すべて                               |                           | 準クリーン<br>インストール         |                   |
| ※Windows<br>利用すれば | 7 Home Premiumにアッ<br>エディションの移行が可能 | ップグレード後、W<br><sup>8</sup> | indows Anytime          | Upgradeを          |
|                   | 32bit版から64bit版、<br>エディションに関わ      | 64bit版から32b<br>らずアップグレー   | it版に変更する場合<br>ドインストール不可 | きは、<br>J          |

#### Windows 7 アップグレードチャート

現状使っている OS のバージョンとエディション、そして移行先の Windows 7 のエディションでアッ プグレードインストールが可能かどうかをまとめた

#### 「1」USB メモリを使ったインストールメディアの作成

Windows 7 のインストールメディアは DVD で提供される。そのため、光学ドライブを内蔵しない PC には、そのままではインストールできない。そこでぜひ試したいのが、USB メモリによるインス トールだ。

必要なものは、Windows 7 のインストールメディアの内容がすべて収められる 4GB 以上の USB メモリ。また、インストールする PC が USB メモリからのブートに対応している必要 がある。BIOS 画面で確かめられるので、チェックしてほしい。ここ 2、3 年以内に発売された PC であれば、大半 がサポートしている。

USBメモリを使ってPCを立ち上げるためには、ブートセクタをUSBメモリに書き込まなければならない。そのためのコマンドとして、Windows に は「bootsect」というコマンドがあり、これを利用すれば起動可能な USB メモリを作成できる。ただ、コマンドラインで作業する必要があり煩わしいのが難点で、さらに間違えると Windows が立ち上がらなくなる危険性も伴う。そこで今回は、フリーソフトを使って Windows 7 のインストールに使える USB メモリを作成してみよう。

利用するのは「<u>A Bootable USB</u>」というフリーソフトだ。これを使えば簡単にWindows 7をインスト ールできる USB メモリを作成できる。

作業手順は、まず利用するUSBメモリを指定してフォーマットする。続けてWindows 7 のインスト ールメディアを選択すれば、ファイルのコピーとブートセクタの書き込みが自動的に行なわれて完 了する。

Windows 7 インストール用の USB メモリが作成できたら、実際にインストールする PC の BIOS で USB メモリから起動するように設定しよう。 USB メモリを装着して電源を投入すれば、DVD と同様に Windows 7 のインストールプロセスが始まるはずだ。

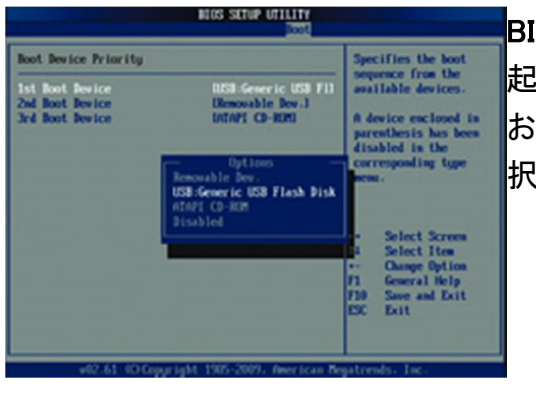

#### BIOS を設定

起動ドライブの設定で、USB デバイスを最優先にする。な お PC によっては、BIOS の設定とは別に起動ドライブを選 択できる

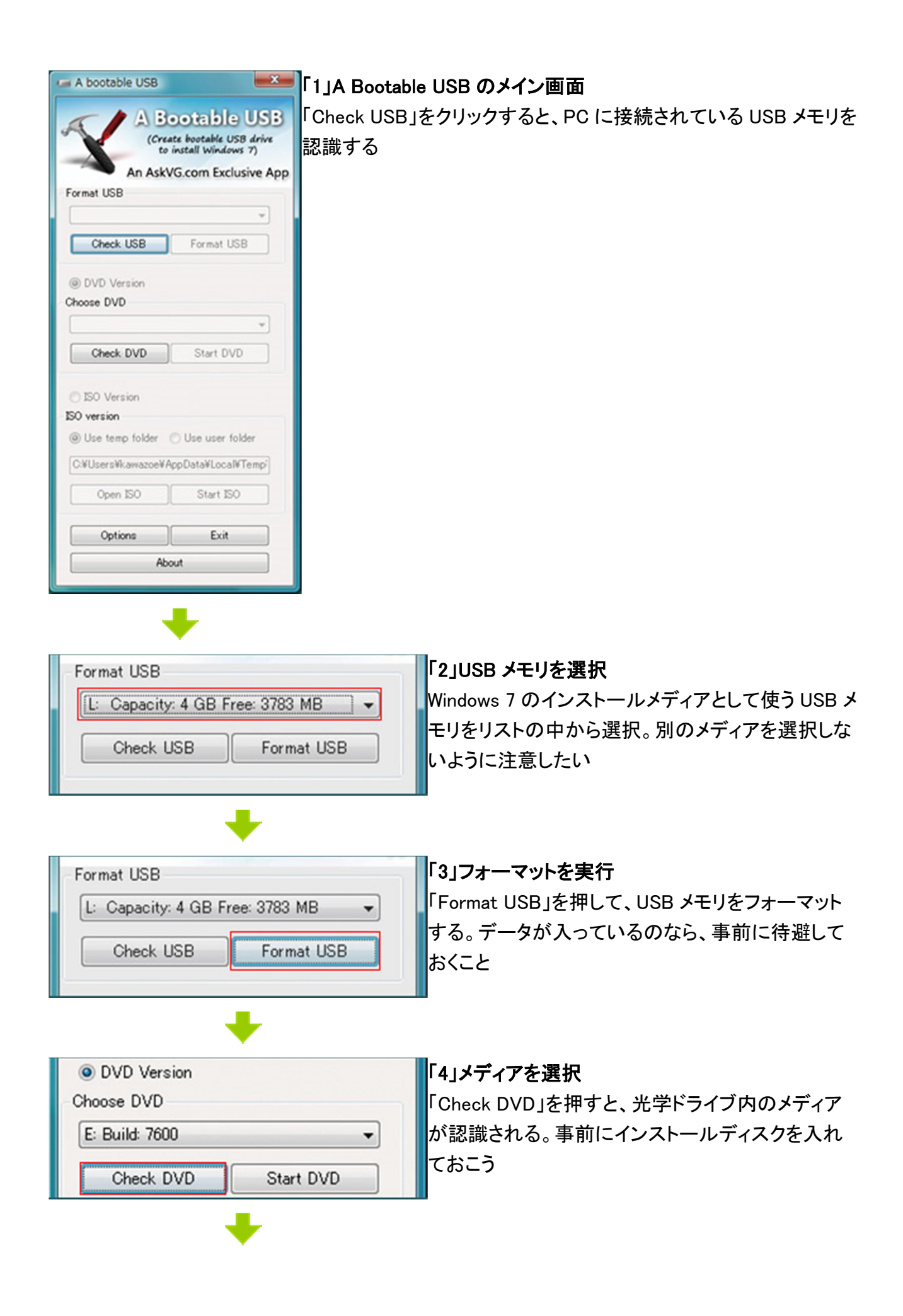

| DVD Version<br>Choose DVD |           |
|---------------------------|-----------|
| E: Build: 7600            | •         |
| Check DVD                 | Start DVD |

USB メモリを作成 最後に「Start DVD」を押すと、ファイルのコピーとブ ートセクタの書き込みが行なわれる。これで A Bootable USB での作業は完了だ

Windows 7 のインストール方法

TEXT:宇野貴教

「2」クリーンインストールの手順

■ Windows Vista と同様のインストールプロセス

ここでは、Windows 7 のクリーンインストールの手順を紹介していく。ただ、その前に下準備をし ておきたい。まず現在の OS が動作している間に、ネットワークアダプタのドライ バをダウンロー ドし、USB メモリなどにコピーしておこう。Windows 7 インストール後にネットワークアダプタが使え なかった場合、必要なドライバをインターネットからダウンロードできないからだ。

ストレージの接続に、RAID カードなど特殊なデバイスを用いる場合は、こちらも事前に準備して おく。AHCI 対応の HDD や SSD とチップセットを使用しているのであれば、BIOS で AHCI モードに 変更しておこう。

Windows 7 のメディアを使って PC をブートすると、インストールが開始される。まずキーボードや 言語、IME の選択画面が表示される。基本的に変更する必要はない のでそのままウィザードを 進めていく。続けてソフトウェアライセンス条項が表示されるので、目を通した後に先に進もう。次 に既存 OS からのアップグレード と新規インストールのいずれかの選択が求められるので、ここ で「新規インストール」を選択する。

先に進むと、Windows 7 をインストールするストレージの選択画面が表示される。もし RAID カードなど別途ドライバが必要なデバイスを使っている場合は、「ドライバーの読み込み」でドライバを インストールする。

ストレージを選択すると、「拡張」と「削除」でパーティションの作成と削除、「フォーマット」でスト レージのフォーマットが行なえる。なお、システムド ライブのパーティションとは別に、OS が使う 約 100MB の専用パーティションが作られる。OS をインストールするドライブおよびパーティション を選択し たら、「次へ」ボタンをクリックする。ここまで作業すると、インストールメディアから HDD へのファイルのコピーと展開が行なわれる。10~30 分ほどか かるのでしばらく待っていよう。 ■ ネットワーク環境などを設定してインストール完了

ファイルのコピーと再起動の後、ログインユーザー名とネットワーク上のコンピュータ名を設定する。必要であれば、次の画面でパスワードを設定する。

さらにプロダクトキーの入力が求められるが、省略して進めることもできる。その場合、インストール完了後にコントロールパネルの「システムとセキュリティ」ー「システム」で入力すればよい。

その後は Windows Vista/XP でもおなじみの自動更新や時刻と日付、ネットワークゾーンを設定 していく。ネットワークゾーンは自宅で使う「ホームネットワーク」、会社 で使う「社内ネットワー ク」、ホットスポットなど公共ネットワークで使う「パブリックネットワーク」の三つから選択する。選 択した内容に応じてネットワー クやセキュリティの設定が変わるので、利用場所に応じて選択し てほしい。この設定はインストールが完了してから変更することもできる。

インストールの操作はここで終了だ。あとはデスクトップの設定などが行なわれ、少し待てば Windows 7 のデスクトップ画面が表示される。

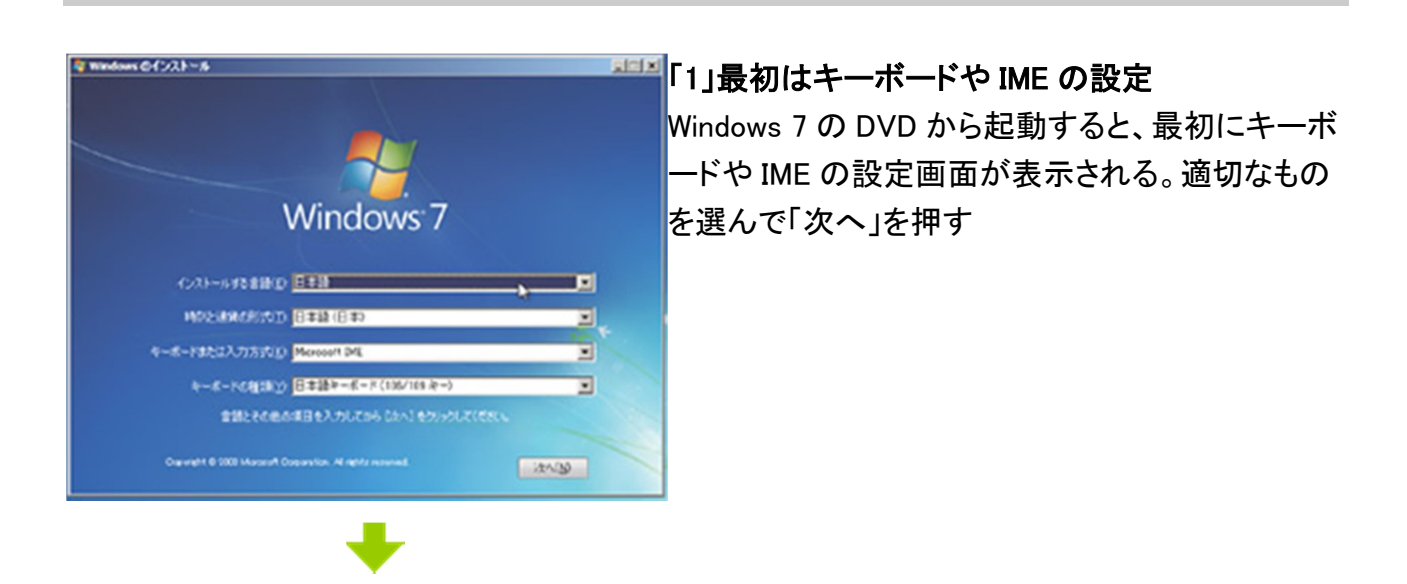

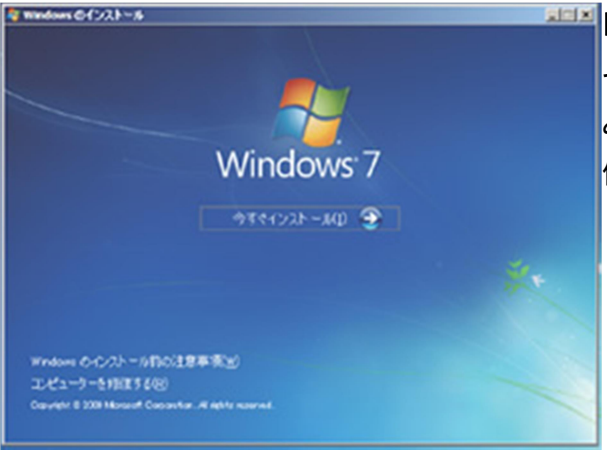

ライセンス条項をお読みください。

WINDOWS 7 ULTIMATE

・ 更新プログラム P 同意(37%)

マイクロソフト ソフトウェア ライセンス条項

# ₩┃「2」インストールの初期画面

そのまま「今すぐインストール」で次に進もう。ちな みに OS が起動しなくなった場合は「コンピュータを 修復する」で回復を試みることが可能

#### 「3」ライセンス条項の確認

-x-

.

com;

Windows 7 を利用する際に重要となるライセンス条 項が表示される。とくに初めてのインストールの際 は目を通そう

| シストー              | 40種類                                                                                                    |
|-------------------|----------------------------------------------------------------------------------------------------|
| ş                 | 77270-702<br>BLUT-7229 Western (7777)-715 7716 BE, 8207072725888439<br>40070 - 2009 Western (7777)-715 7716 BE, 8207072725888439<br>40074, 8217588, 77118-7777752588883.87                                                                                                    |
|                   | and coll-s (analys)<br>and coll-s (analysis)<br>and coll-s (analysis)<br>and coll-s (analysis)<br>and coll-s (analysis)<br>(and coll-s (analysis)<br>(and coll-s (analysis)<br>(and coll-s (analysis)<br>(analysis)<br>( |
| ~\$76 <b>8</b> 71 | .31Q                                                                                                    |
|                   |                                                                                                    |

本でイクロノフトソフ・ファク・ビーンス条項(以下、「本ライビーンス条項」としいます)は、お寄得 とMicrosoft Corporation (またはお客様の所在地にないた体理会社、以下、「マイクロンフォ」と しいます)との契約性機成します。以下のライビーンス条項を注意してお読みべたない、ホライビー ス条項は、上記のノフラクスをよび、コケンスでが記録されたジイア(以下記的レイドホンフ・ ウェントといます)に使用されます。ホンフラクエンド印刷されたライビーンス条項が目的して「ホンフト ウェントといます」を使きた、ISBRされたライビーンス条項が確認に表示される条項が使用していた 場合がかります。その場合は、ISBRされたライビーンス条項が重要に表示される条項が使更されます。ま た、本ライビーンス条項は本ジで加つフィを取りを通信に表示される条項が使更されます。ま た、本ライビーンス条項は本ジで加つフィを知らたら通常されるものとし ます。

## 「4」インストールの種類を選択

現在の OS をアップグレードするか、それともクリー ンインストールを行うかの選択画面。ここでは「新規 インストール」を選択

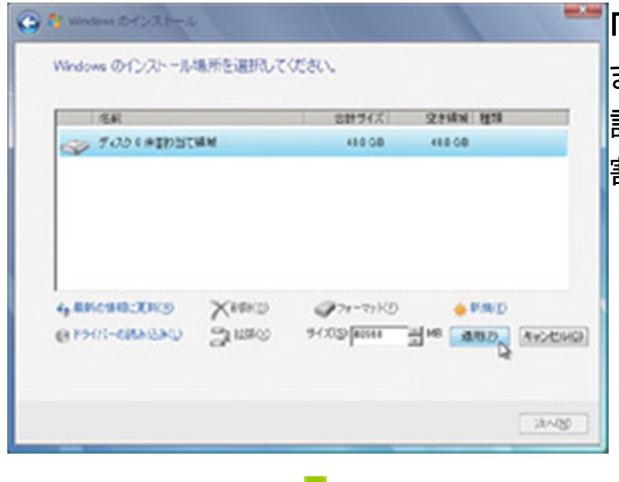

## 「5」ストレージの設定

まっさらな HDD を使うなら、ここでパーティションの 設定や、フォーマットを行なう。 パーティションを分 割しないなら「次へ」をクリック

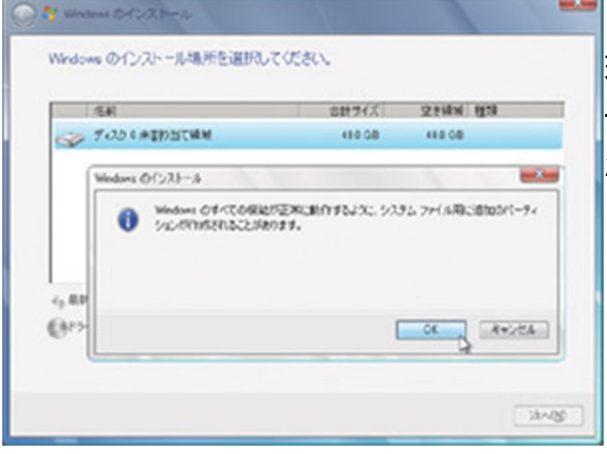

「6」システム専用のパーティション 環境によって、ここでシステムが利用する専用のパ ーティションが作成される。誤って削除しないように 注意しよう

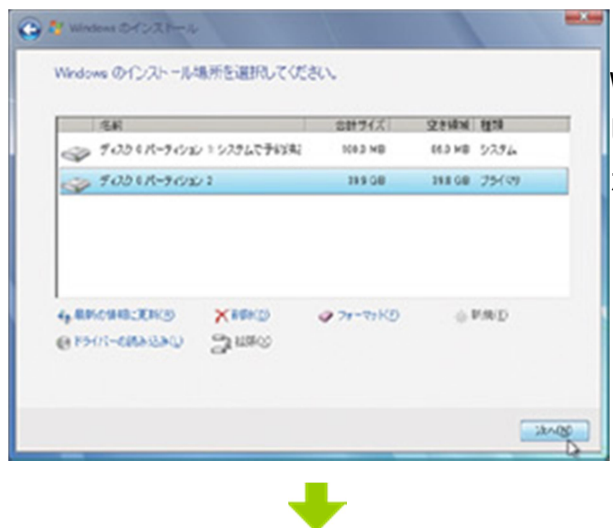

# 「7」インストールするパーティションを選択

Windows 7 をインストールするパーティションを選択 して「次へ」ボタンをクリックすると、ファイルコピー が開始する

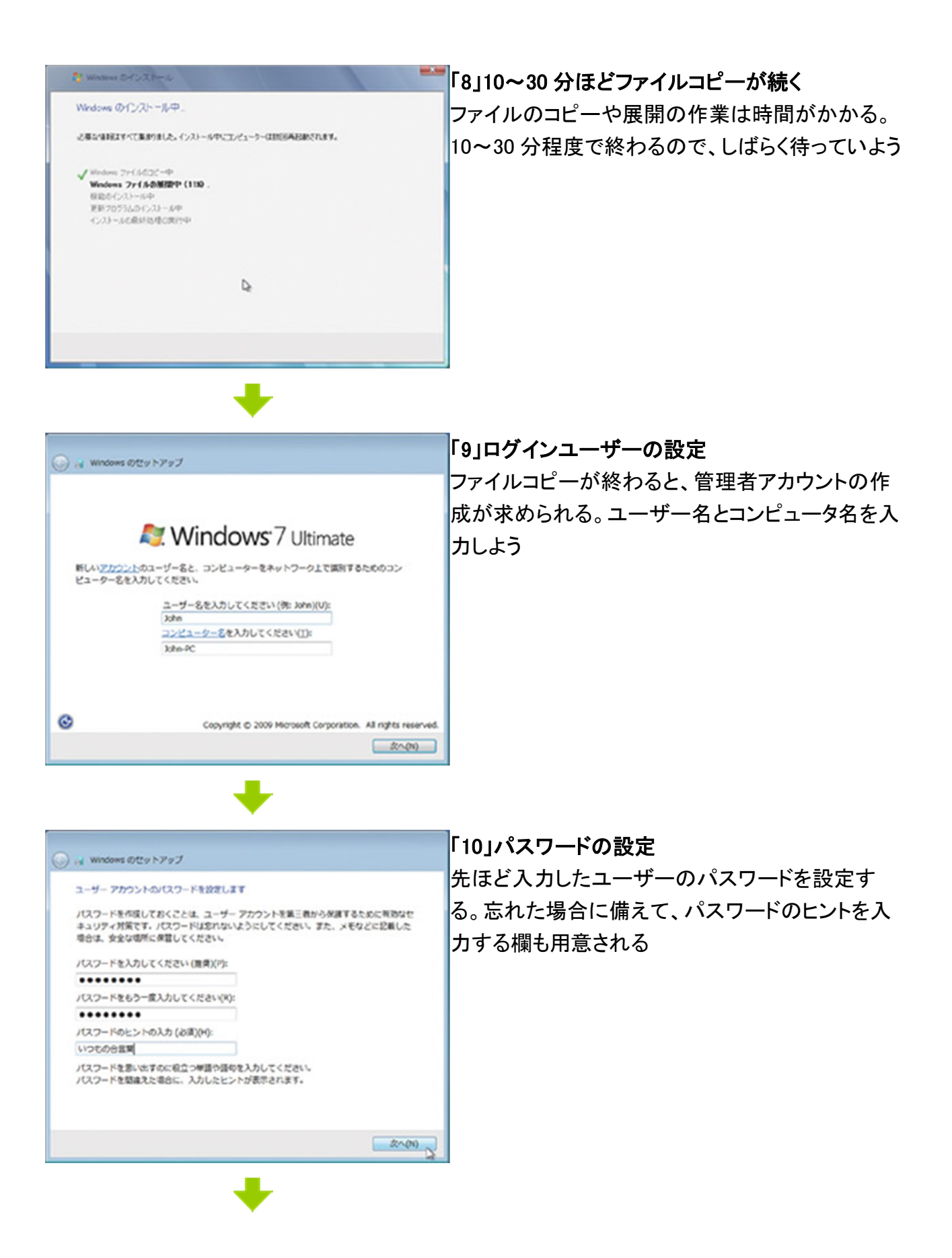

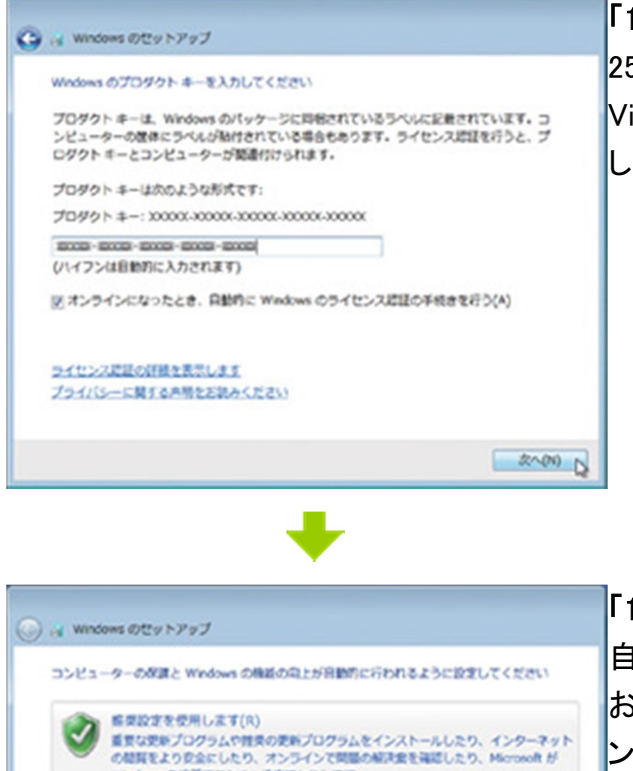

の相関をよりを言いしたり、パンプロリレます。 Windowsを改善するために相立てたりします。

みインストールします。
※ 発で確認します(A)

それぞれのオプションについての詳細情報を表示します

重要な更新プログラムのみインストールします(1) Windows 用のセキュリティの更新プログラムおよびその他の重要な更新プログラムの

違訳されるまで、このコンピューターにセキュリティの問題が残る可能性があります。

推奨設定を使用するとき、または更新プログラムをインストールするときに思う、一部の情報が Microsoft に正確されます。正確された情報が、お客様を加加したり、お客様に連絡を取ったり するために使用されることはありません。これらの設定を後で開放にするには、(ヘルプとサ パート) で推奨設定を契約にする方法を映楽してください、プ<u>ライパンーに留する共和</u> 「11」プロダクトキーの入力 25 文字のプロダクトキーを入力する。Windows Vista と同様、空欄で進めてインストール後に入力 しても構わない

「12」自動更新の設定

自動更新の設定を選択する。推奨設定を指定して おけば、重要な更新がリリースされると自動的にイ ンストールされる

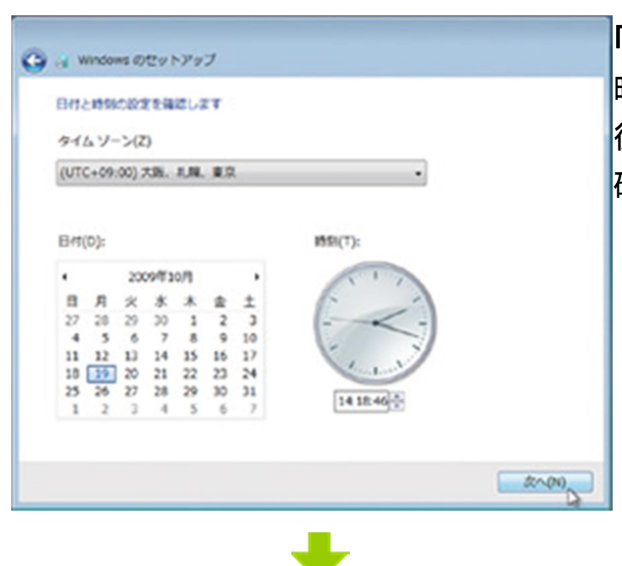

#### 「13」時刻と日付の確認

時刻と日付、タイムゾーンを確認する。インストール 後でも修正できるが、念のため間違っていないか 確認しておこう